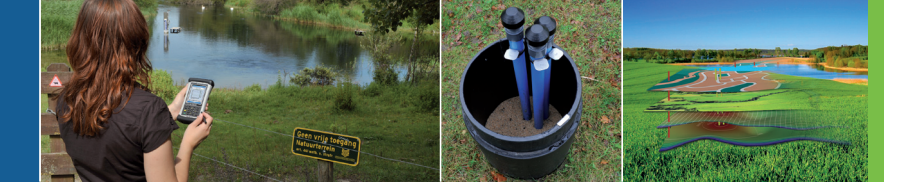

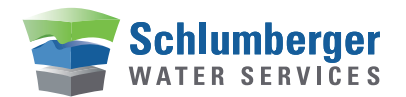

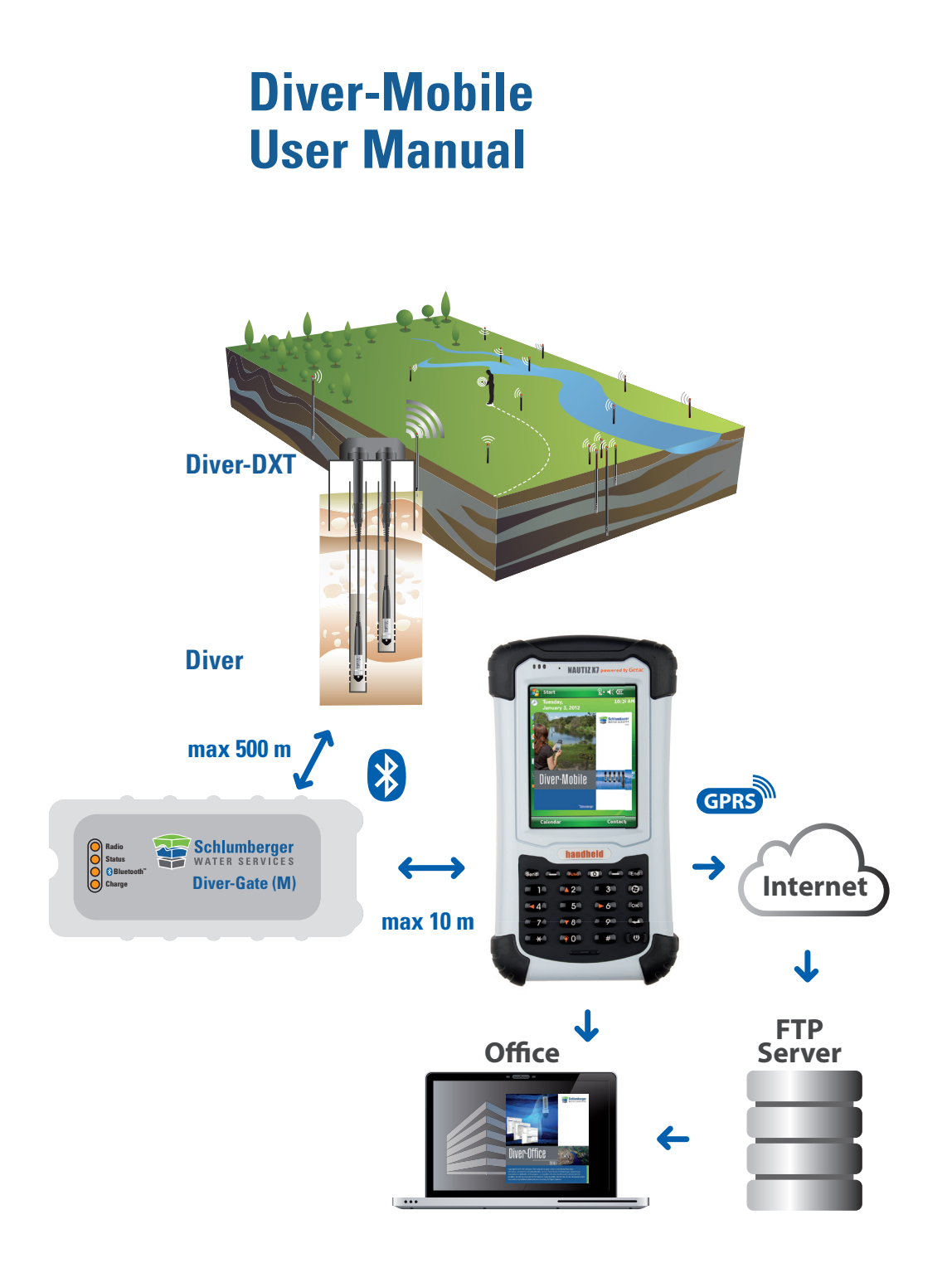

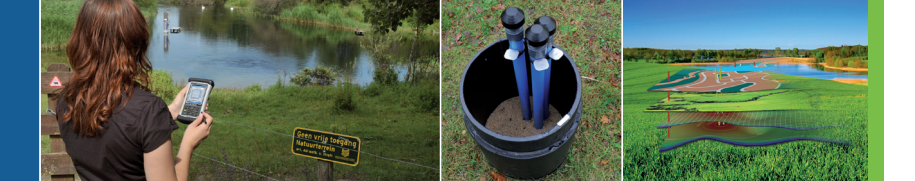

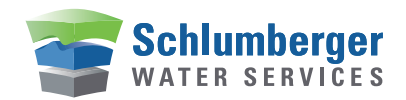

## Version August 2012

All rights reserved. No part of this publication may be duplicated, stored in a computerized data file or made public in any form or manner whatsoever, be it electronic, mechanical, in photocopies, recordings or in any other way, without prior written permission from Schlumberger Water Services (Netherlands) BV

Schlumberger Water Services PO Box 553 2600 AN Delft The Netherlands Tel.: +31 (0)15 275 5000 www.swstechnology.com

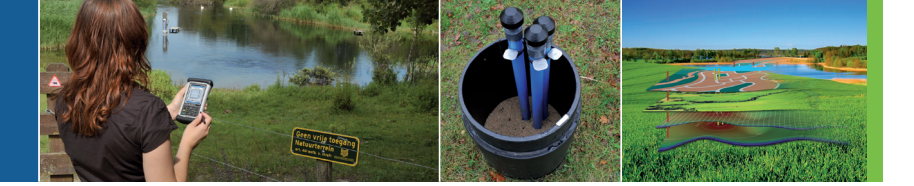

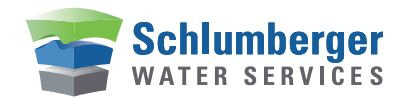

# **Table of Contents**

| 1 Introduction                                         | 1  |
|--------------------------------------------------------|----|
| 1.1 General                                            | 1  |
| 1.2 List of supported Divers                           | 1  |
| 1.3 Software and hardware requirements                 | 1  |
|                                                        |    |
| 2 Diver-Mobile installation instructions               | 3  |
| 2.1 Installing Diver-Mobile (Windows 7, Windows Vista) | 3  |
| 2.2 Installing Diver-Mobile (Windows XP)               | 6  |
|                                                        |    |
| 3 Getting started with Diver-Mobile                    | 10 |
| 3.1 Configuration settings                             | 10 |
| 3.2 Diver-Mobile symbols                               | 11 |
| 3.3 Starting the Diver-DXT datalogger                  | 11 |
| 3.4 Reading data in the field                          | 13 |
| 3.5 Management of data collected by Diver-Mobile       | 15 |

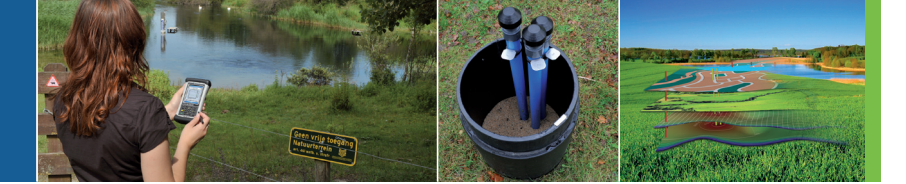

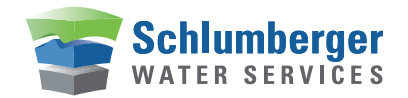

# **1** Introduction

# **1.1 General**

Diver-Mobile is a software package that can be used on a mobile device for collecting field data from a monitoring network. In combination with Diver-NETZ hardware, Diver-Mobile constitutes a complete and flexible measurement system.

The Diver-Mobile installation package consists of the following components:

- Diver-DXT-Start to start the Diver-DXT datalogger.
- Diver-Mobile to read data from Diver-DXT and Diver dataloggers.
- Configuration tool and file to configure the monitoring network setup and to configure the system settings.

## **1.2 List of Supported Devices**

#### **Dataloggers**

Cera-Diver DI701, DI702, DI705, DI710 Mini-Diver DI501, DI502, DI505, DI510 Micro-Diver DI601, DI602 DI605, DI610 Baro-Diver DI500 CTD-Diver DI271, DI272, DI273 Diver-DXT Baro datalogger AS338

#### Interface

Diver-Mobile supports the following Diver interfaces: Diver-Gate(M) AS345

## 1.3 Software and hardware requirements

#### Software requirements for the PC:

• Installed ActiveSync (Windows XP) or Windows Mobile Device Center (Windows 7 and Windows Vista).

For downloading ActiveSync (Windows XP) go to: http://www.microsoft.com/download/en/details.aspx?id=15 Follow the instructions on the website.

For installing Windows Mobile Device Center (Windows 7, Windows Vista) go to: http://www.microsoft.com/download/en/details.aspx?id=14 (32-bit) or http://www.microsoft.com/download/en/details.aspx?id=3182 (64-bit) Follow the instructions on the website.

Page | 1

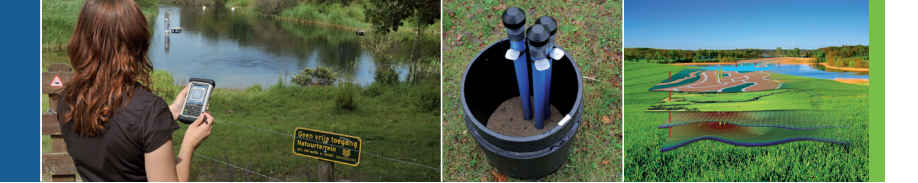

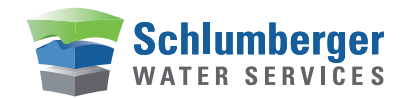

## System requirements for a mobile device:

- Windows Mobile Version 6.1 professional or higher
- Minimum of 128 MB of RAM
- Minimum of 4 GB of Flash memory (SD card)
- Bluetooth V2.1 + EDR
- GPRS modem and SIM card with data service enabled (optional for sending data to FTP server)

## Diver-Mobile has been tested on the following mobile devices:

- HTC-HD2 with Windows Mobile 6.5 Professional
- NAUTIZ X7 with Windows Mobile 6.1 Professional

Page | 2

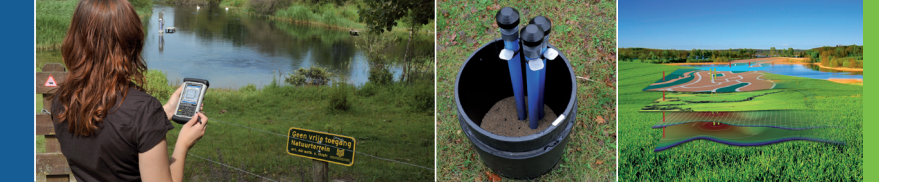

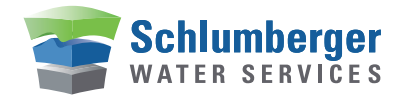

# 2 Diver-Mobile installation instructions

## 2.1 Installing Diver-Mobile (Windows 7, Windows Vista)

Before the installation it is recommended to remove the previous version of Diver-Mobile.

To install Diver-Mobile:

1. Connect your mobile device to your computer. The following window should pop up on your computer screen:

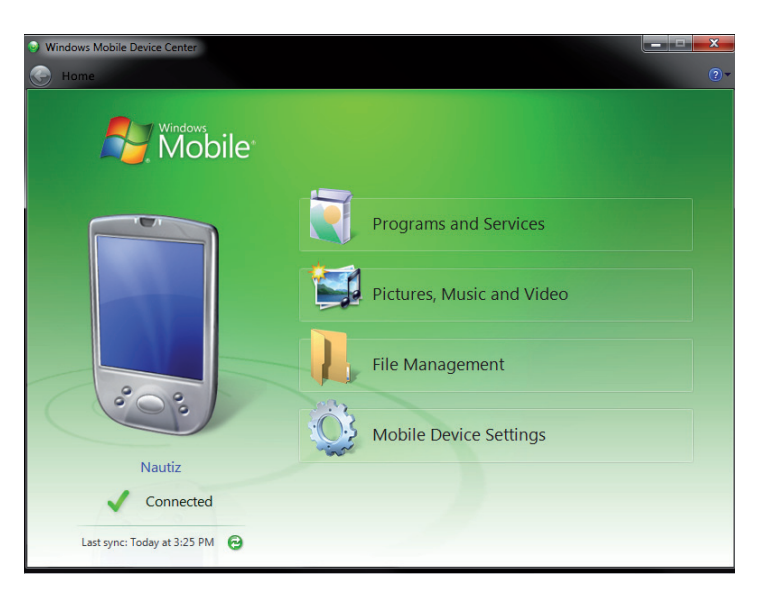

If this screen does not pop up, refer to the Windows Mobile Device Center Manual.

2. Double-click the Diver-Mobile\_xxx.msi files to launch the installation. This file can be downloaded from the www.swstechnology.com website.

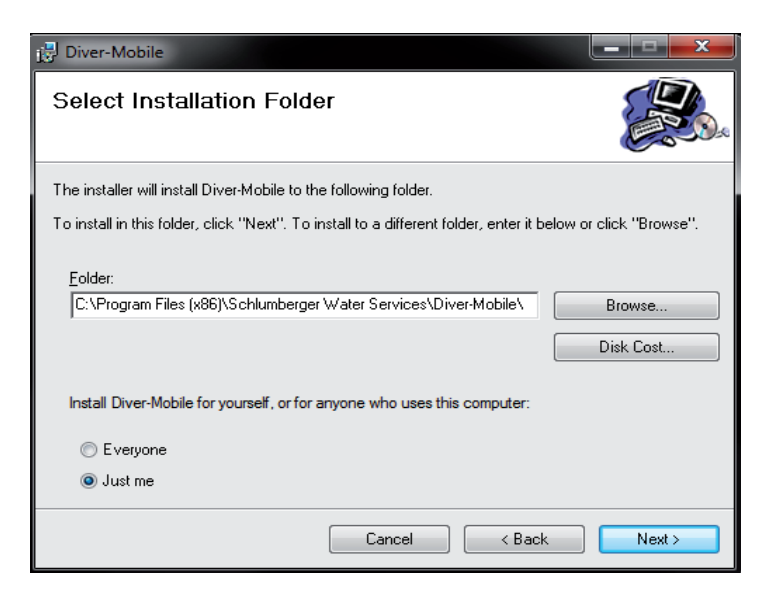

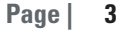

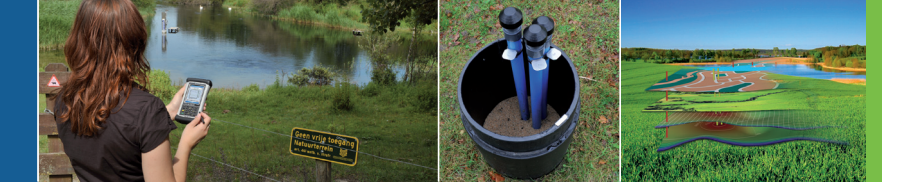

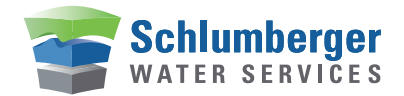

- 3. Choose an installation folder and click next.
- 4. Confirm installation by clicking next. The installation will begin and may take a few minutes.

| 🗒 Diver-Mobile                                                   | _ <b>_</b> X |
|------------------------------------------------------------------|--------------|
| Confirm Installation                                             |              |
| The installer is ready to install Diver-Mobile on your computer. |              |
| Click "Next" to start the installation.                          |              |
|                                                                  |              |
|                                                                  |              |
|                                                                  |              |
|                                                                  |              |
|                                                                  |              |
|                                                                  |              |
|                                                                  |              |
| Cancel < Back                                                    | Next >       |

5. Click Close once the installation is complete.

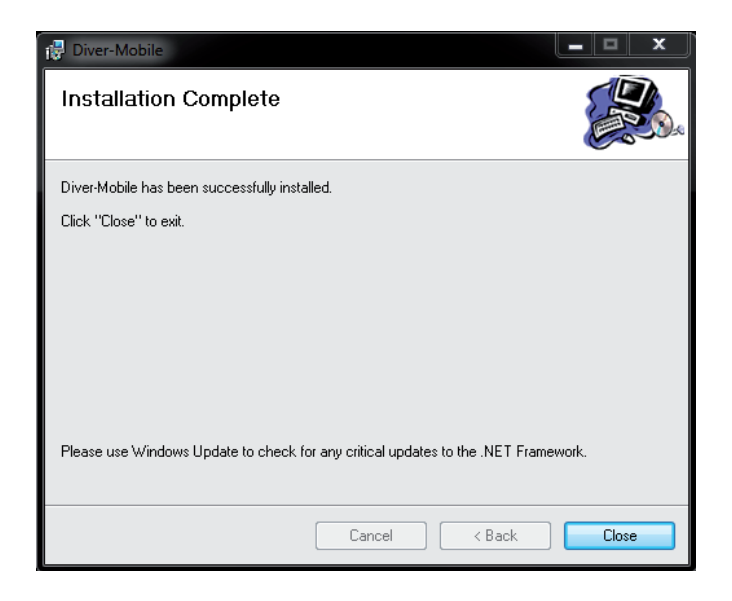

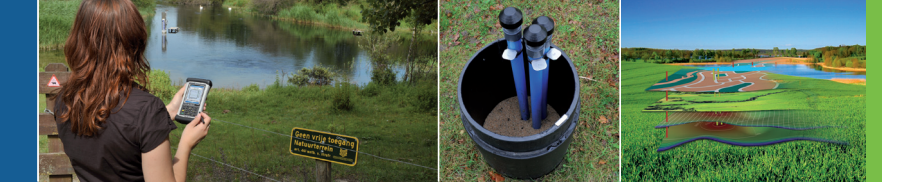

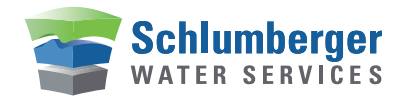

6. When all the installation files have been downloaded to your device, a window will pop up asking you to check the mobile device for additional installation steps.

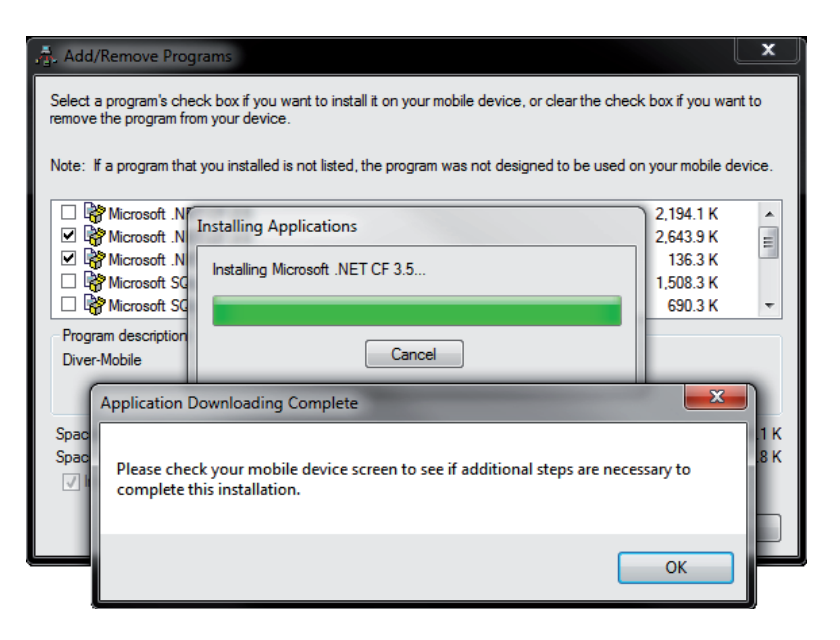

- 7. The following applications will now be installed on your mobile device:
   Microsoft.NET CF 3.5 EN-String Resource
  - Microsoft.NET CF 3.5 EN-501
  - SWS Diver-Mobile
  - SQLServerCompact 3.5 Core

Follow the instructions shown on the device to install these applications. The order in which the applications are installed may be different. For each step, choose Device as the install location and click install.

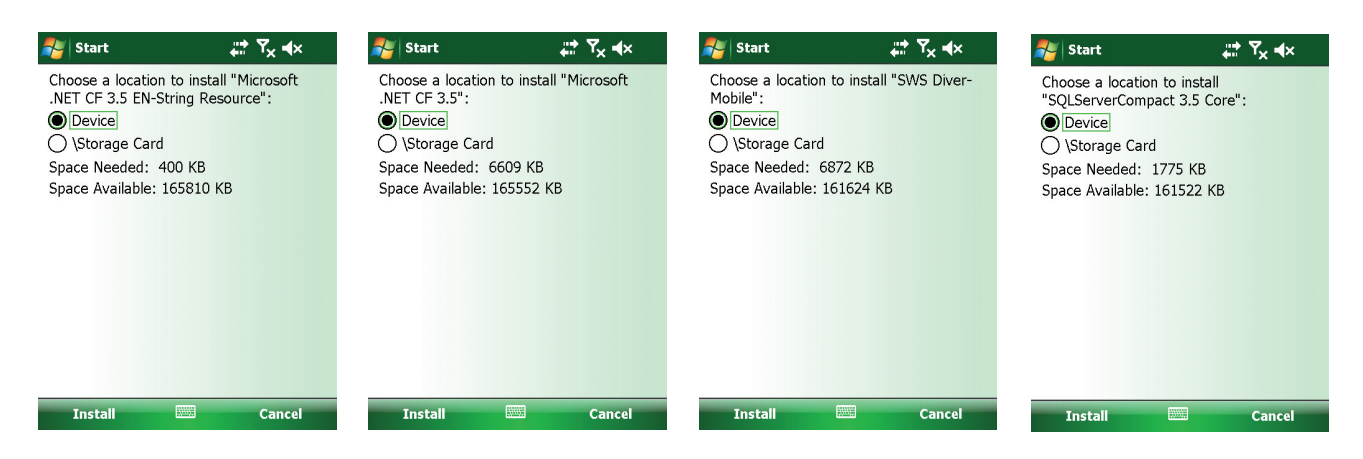

Installation of Diver-Mobile is now successfully completed.

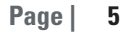

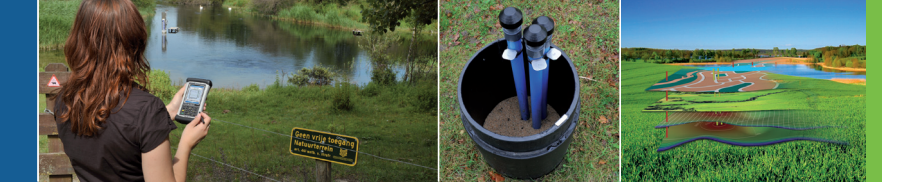

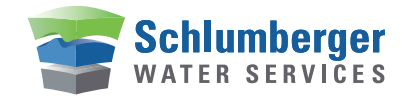

## 2.2 Installing Diver-Mobile (Windows XP)

Before the installation it is recommended to remove the previous version of Diver-Mobile.

To install Diver-Mobile:

1. Connect your mobile device to your computer. The following window should pop up on your computer screen:

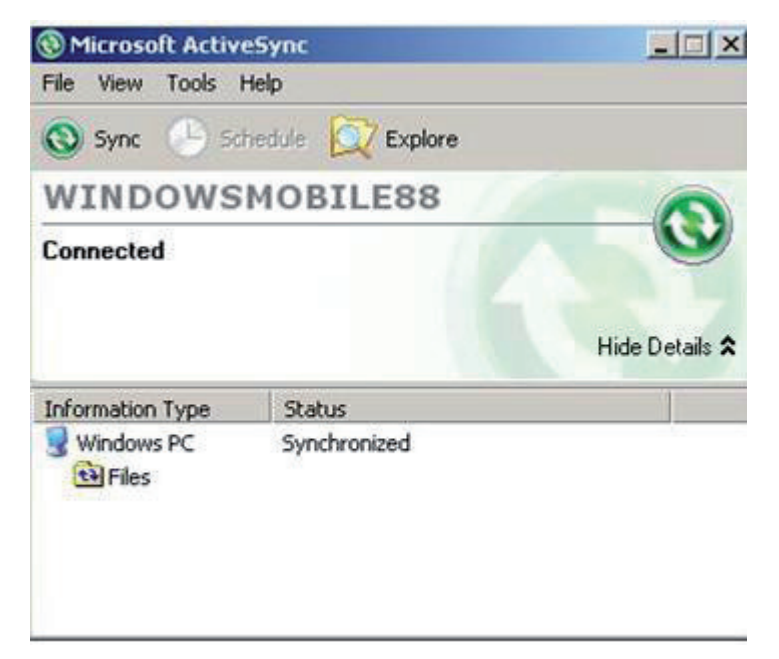

 Double-click the Diver-Mobile\_xxx.msi files to launch the installation. This file can be downloaded from the www.swstechnology.com website.

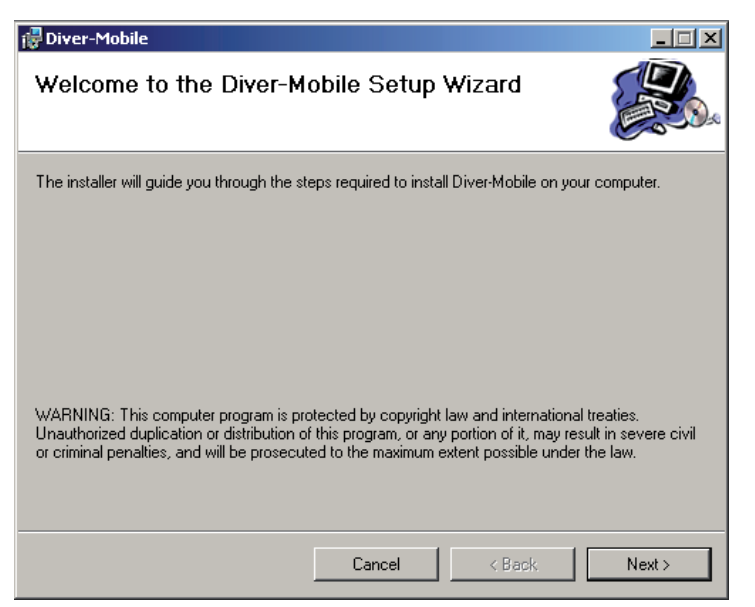

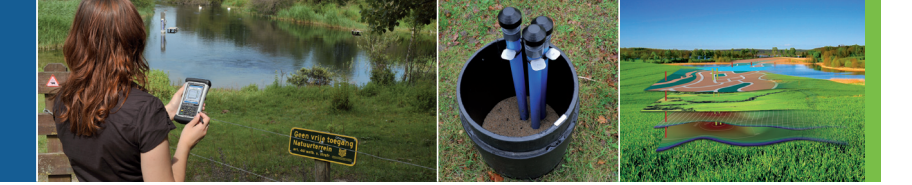

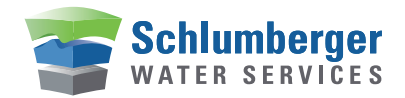

- 3. Click Next to start Diver-Mobile installation.
- 4. Choose an installation folder and click Next.

| Diver-Mobile                                                                                                 |
|----------------------------------------------------------------------------------------------------|
| Select Installation Folder                                                                                   |
| The installer will install Diver-Mobile to the following folder.                                             |
| To install in this folder, click "Next". To install to a different folder, enter it below or click "Browse". |
| Eolder:<br>C:\Program Files (x86)\Schlumberger Water Services\Diver-Mobile\<br>Disk Cost                     |
| Install Diver-Mobile for yourself, or for anyone who uses this computer:                                     |
| © Everyone                                                                                                   |
| <ul> <li>Just me</li> </ul>                                                                                  |
| Cancel < Back Next >                                                                                         |

5. Confirm installation by clicking Next. The installation will begin and may take a few minutes.

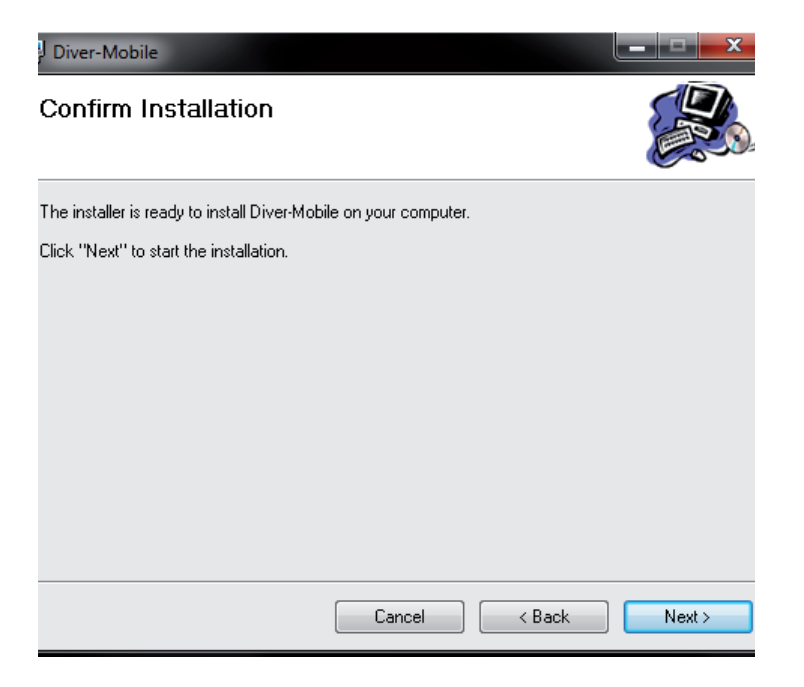

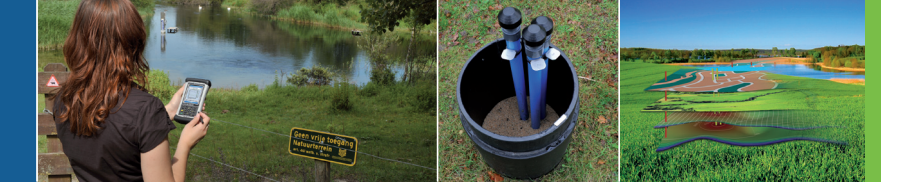

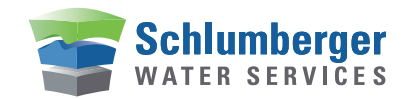

# 6. Click Close once the installation is complete.

| Diver-Mobile                                                                  | = 🗆 X |
|-------------------------------------------------------------------------------|-------|
| Installation Complete                                                         |       |
| Diver-Mobile has been successfully installed.                                 |       |
| Click "Close" to exit.                                                        |       |
|                                                                               |       |
|                                                                               |       |
|                                                                               |       |
|                                                                               |       |
|                                                                               |       |
| Please use Windows Update to check for any critical updates to the .NET Frame | work. |
| Cancel < Back                                                                 | Close |

7. When all the installation files have been downloaded to your device, a window will pop up asking you to check the mobile device for additional installation steps.

| Select a program's c<br>mobile device, or cle<br>program from your de                                                                                                    | heck box if you want to install it on your<br>ar the check box if you want to remove the<br>evice. |
|----------------------------------------------------------------------------------------------------|----------------------------------------------------------------------------------------------------|
| Note: If a program ti<br>not designed to be u                                                                                                    | nat you installed is not listed, the program was<br>sed on your mobile device.                     |
|                                                                                                    |                                                                                                    |
| Installing Applicati                                                                                                    | ons                                                                                                |
| Installing Microsoft .                                                                                                    | NET CF 3.5                                                                                         |
|                                                                                                    |                                                                                                    |
|                                                                                                    | Cancel                                                                                             |
| Space required for a                                                                                                    | selected programs:                                                                                 |
| Space available on                                                                                                    | device:                                                                                            |
| 🔽 🧾 Install program                                                                                                    | into the default installation folder                                                               |
| Remove from both                                                                                                    | locations                                                                                          |
| To remove the selection of the selection of the selection | ected program from both<br>is computer, click Remove.                                              |
|                                                                                                    | JK Cancel <u>H</u> elp                                                                             |
| Application Downloading Complete                                                                                                    |                                                                                                    |
|                                                                                                    |                                                                                                    |
| Please check your mobile device screen                                                                                                    | to see it additional steps are necessary to complete this installation                             |

Page | 8

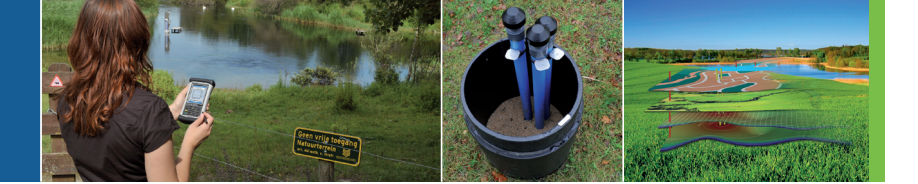

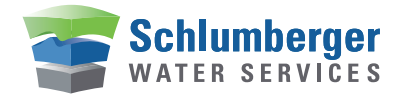

- 8. The following applications will now be installed on your mobile device:
  - Microsoft.NET CF 3.5 EN-String Resource
  - Microsoft.NET CF 3.5
  - SWS Diver-Mobile
  - SQLServerCompact 3.5 Core

Follow the instructions shown on the mobile device to install these applications. The order in which the applications are installed may be different. For each step, choose Device as the install location and click install.

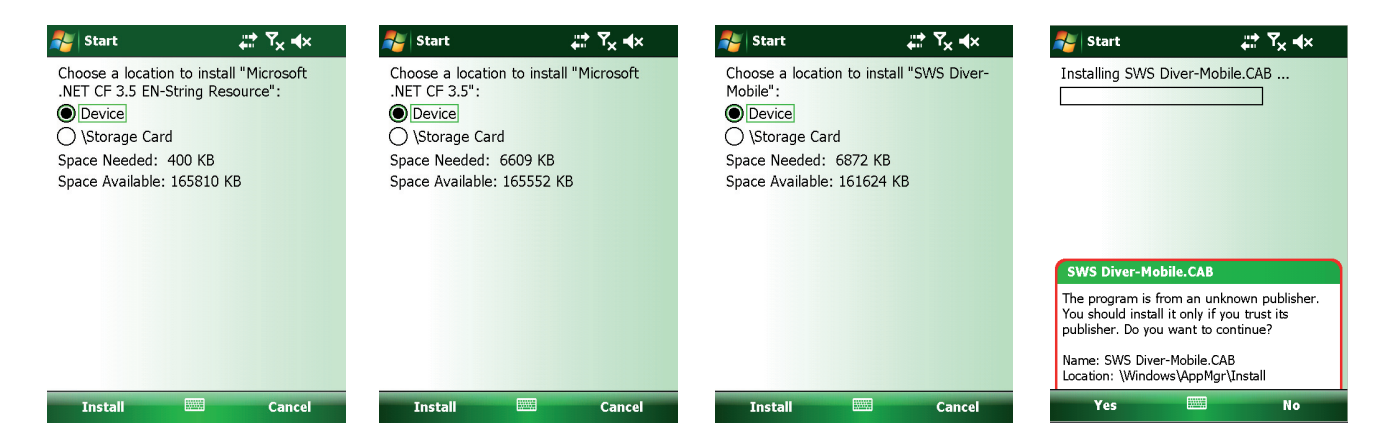

If a window pops up with a message asking if you want to continue with the installation of the program from an unknown publisher, select Yes.

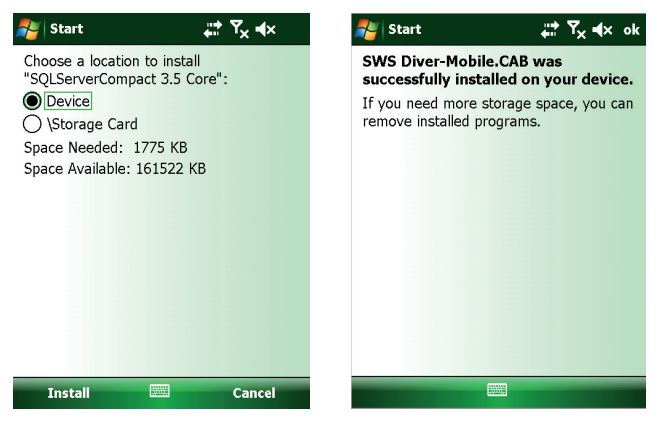

Installation of Diver-Mobile is now successfully completed.

Page | 9

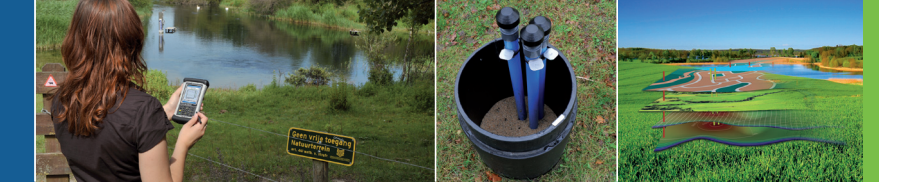

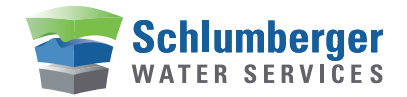

# **3 Getting Started with Diver-Mobile**

## **3.1 Configuration settings**

During installation of Diver-Mobile a default configuration tool (ConfigTool) and xml file (Config.xml) are created. The ConfigTool will allow the user to configure the network ID and the FTP server.

## **Configuration tool**

With the configuration tool the user can configure under the "General" tab:

- Communication session duration (Comm. session duration). This duration indicates the available time for transferring data between the Diver-DXT and the Diver-Gate(M). The default communication session duration is 60 seconds, which is the recommended duration.
- Network ID. The Network ID secures your monitoring network. The default Network ID is 1234. The user can program the Network ID in the Diver-DXT with Diver-Office 2012. With the Configuration tool of Diver-Mobile you can setup the Diver-Gate(M) for a different Network ID.
- Wake-up session duration (Wakeup session duration). This duration indicates the available time for scanning Diver-DXTs with the Diver-Gate(M). The default wake-up session duration is 29 seconds, which is the recommended duration.

The "FTP" tab is used for configuring the FTP server settings:

- IP address. The IP address should be in a numerical format (URL not supported).
- Port. The port number to connect to.
- User name. A user name (user id) on the host.
- Directory. File directory listing.
- Password. The password corresponding to the user name.

| MyMobilez                                   |
|---------------------------------------------|
| II4℃ 16 16 16 16 16 16 16 16 16 16 16 16 16 |
| 🐉 Diver-Mobile Confi 🧣 📰 🍢 ┥ ok             |
| Comm. session duration: 60                  |
| Network ID: 1224                            |
| 1234                                        |
| Wakeup session duration: 29                 |
|                                             |
|                                             |
|                                             |
|                                             |
|                                             |
| Save                                        |
| General FTP                                 |
|                                             |

The configuration tool (ConfigTool) can be accessed via Program Files\DiverMobile.

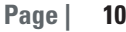

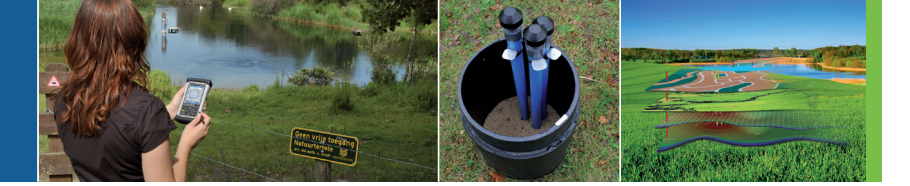

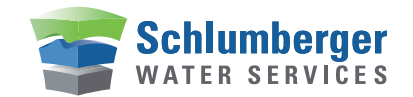

#### 3.2 Diver-Mobile symbols

The picture below illustrates the symbols used in Diver-Mobile to indicate the performance of the equipment, status of data collection and transfer.

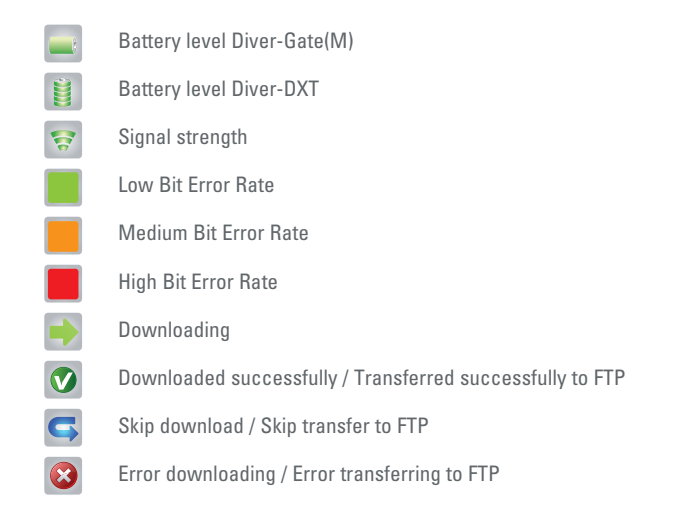

#### 3.3 Starting the Diver-DXT datalogger

In this section we assume that pairing of the Diver-Gate(M) with a mobile device is done and the settings in the configuration file are set to the user's preferences (see Configuration settings in this manual). See Schlumberger Water Services Diver-NETZ User Manual for instructions on how to pair the Diver-Gate(M) with a mobile device.

Before using the Diver-DXT-Start application, there should be a Bluetooth connection between the Diver-Gate(M) and a mobile device. A Bluetooth connection is indicated when the Bluetooth LED flashes with a high frequency.

Diver-DXT-Start can be accessed via the Diver-Mobile program folder (e.g. Program Files\Diver-Mobile). When starting the Diver-DXT Start for the first time a splash screen will appear (with the software version number). See example figure below:

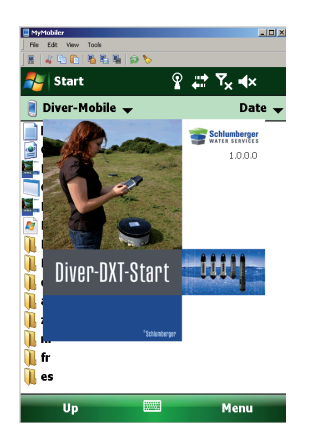

Page | 11

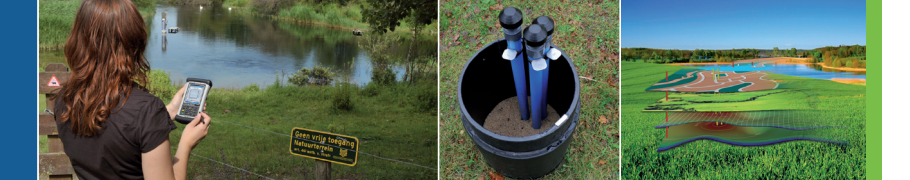

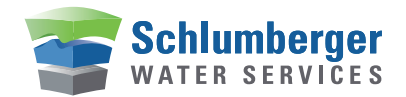

When the Diver-Gate(M) has been detected a second screen will display the number of scanned devices (default 30 seconds). See example figure below:

| MyMobiler                                             |                      |
|-------------------------------------------------------|----------------------|
| 14400 1616 1910 10 10 10 10 10 10 10 10 10 10 10 10 1 |                      |
| 🐴 Diver-DXT-Start 🛛 💡 📰 🏷                             | 7 <sub>×</sub> ∢× ok |
| Scanning for Devices                                  |                      |
|                                                       |                      |
|                                                       |                      |
|                                                       |                      |
|                                                       |                      |
| Devices Found: 1                                      |                      |
|                                                       |                      |
|                                                       |                      |
|                                                       |                      |
|                                                       |                      |
|                                                       |                      |
|                                                       |                      |
| 20 / 30 sec                                           |                      |
| 20                                                    |                      |

The third screen displays the information of the scanned devices (location codes). All the locations are unchecked by default. See example figure below:

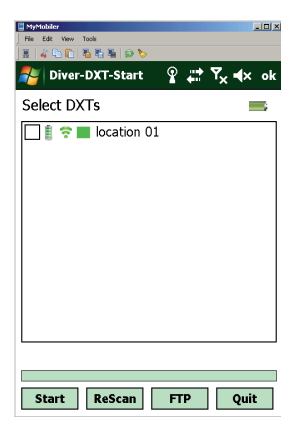

Using the checkboxes the user can select the location(s) to indicate which Diver-DXT baro logger must be started. By clicking the "Start" button, the Diver-DXT baro logger will be started. The measuring interval of the Diver-DXT baro logger is 60 minutes (full hour). See example figures below:

| Propresentations<br>Price faits Verum Tracks<br>R → C C C C C C C C C C C C C C C C C C | Beter von jook<br>Beter von jook<br>Reier Doter-DXT-Start ♀ #** V <sub>X</sub> ≪tx ok |
|-----------------------------------------------------------------------------------------|---------------------------------------------------------------------------------------|
| Select DXTs                                                                             | Select DXTs                                                                           |
| Start ReScan FTP Quit                                                                   | Weike up session 30 / 30 sec                                                          |

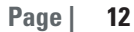

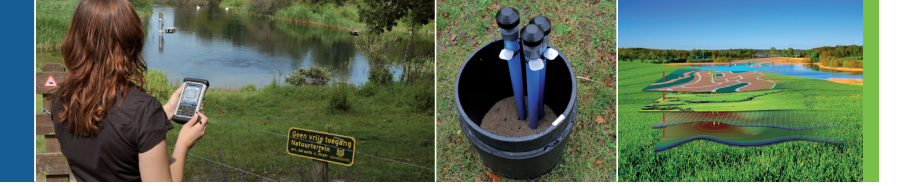

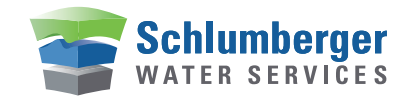

## 3.4 Reading data in the field

Before working with the Diver-Mobile a pairing between the Diver-Gate(M) and a mobile device must be performed, and the configuration file settings must be set to the user's preferences. See Schlumberger Water Services Diver-NETZ User Manual for instructions on how to pair the Diver-Gate(M) with a mobile device. When the pairing is done take the following steps to establish the Bluetooth connection:

- Make sure the field computer is not completely shut down.
- Turn the Diver-Gate(M) on.
- After 20 seconds the Status LED will blink and the Bluetooth LED will also light up periodically.
- After 10 to 30 seconds the Bluetooth LED will blink irregularly (looks almost continuously on).
- The Bluetooth connection is made and Diver-Mobile can be started.

When using Diver-Mobile make sure that you are within radio range of the Diver-DXT. More information on the radio range can be found in the Schlumberger Water Services Diver-NETZ User Manual. To allow Bluetooth communication between the Diver-Gate(M) and a mobile device, make sure that the mobile device you are using is visible to other devices.

Once the prerequisites are met, start the Diver-Mobile application.

1. Start Diver-Mobile from the start menu or using the shortcut (if created).

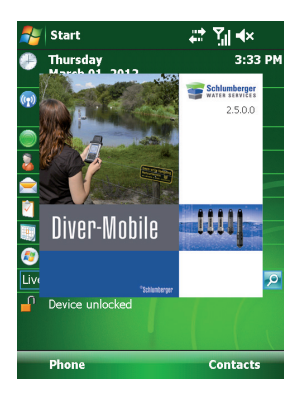

2. Scan for Diver-DXT devices.

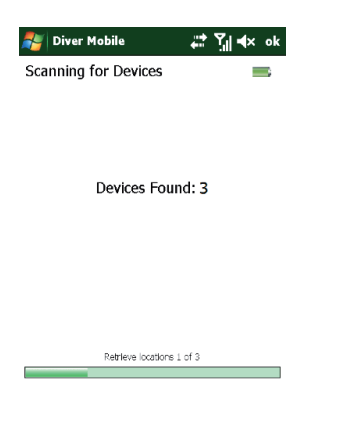

Page | 13

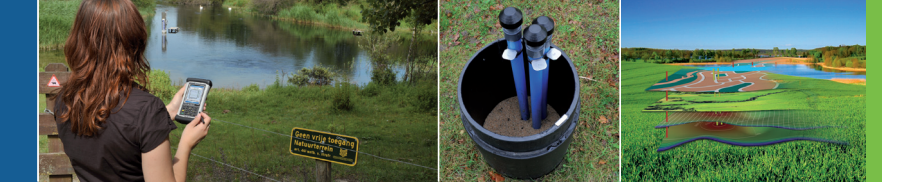

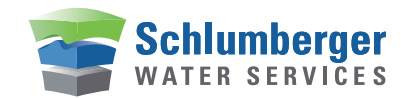

3. Select locations of scanned Diver-DXT devices.

| 髪 Diver Mobile                                                                                                    | <b>₽₽ 7</b> 1 <b>4</b> × ok |
|----------------------------------------------------------------------------------------------------|-----------------------------|
| Select locations                                                                                                    |                             |
| New locations for today                                                                                                    |                             |
| ▼ 1 ≈ B37E3524-003                                                                                                    |                             |
| Location (data collected today)                                                                                                    |                             |
| 🔲 🛔 🛜 🔳 B37E3524-001                                                                                                    |                             |
| □ 1  Triangle Triangle Tri |                             |
| 8 / 10 sec                                                                                                    |                             |
| Resume ReScan FT                                                                                                    | P Quit                      |

Location codes may be displayed in one or two boxes, depending on whether the locations have already been scanned and read in the past 24 hours. The location(s) that have been scanned on that day will be displayed in the lower box.

## 4. Collect data.

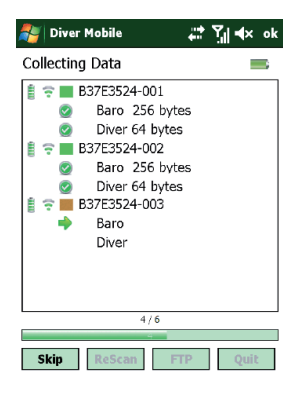

If needed, it is possible to use the "Skip" button to skip the reading of a selected Diver-DXT device and to go to the next Diver-DXT.

5. Send data to FTP Server.

|                     | ដ‡ ਨੂੰ∥ ∉×_ok                                        |
|---------------------|------------------------------------------------------|
| Data to FTP Server  | -                                                    |
| <ul> <li></li></ul> | Niver]<br>XXT]<br>Viver]<br>Viver]<br>Viver]<br>XXT] |
| 1/6                 |                                                      |
|                     | Close                                                |

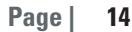

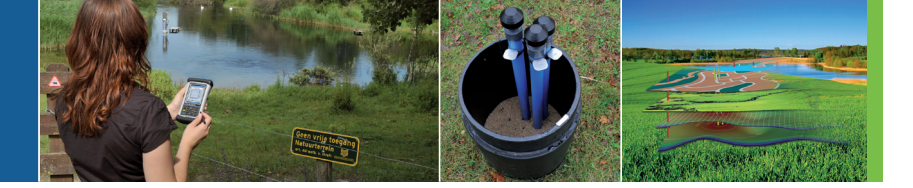

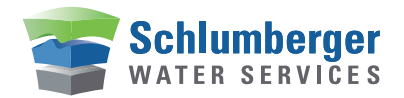

6. Quit Diver-Mobile.

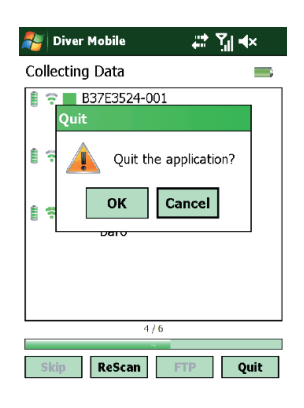

Quit an application by selecting OK. If needed, the scanning of Diver-DXT devices can be repeated using the "ReScan" button.

# 3.5 Management of data collected by Diver-Mobile

There are two ways to manage data (DAT files) collected by Diver-Mobile:

• via an FTP server (optional)

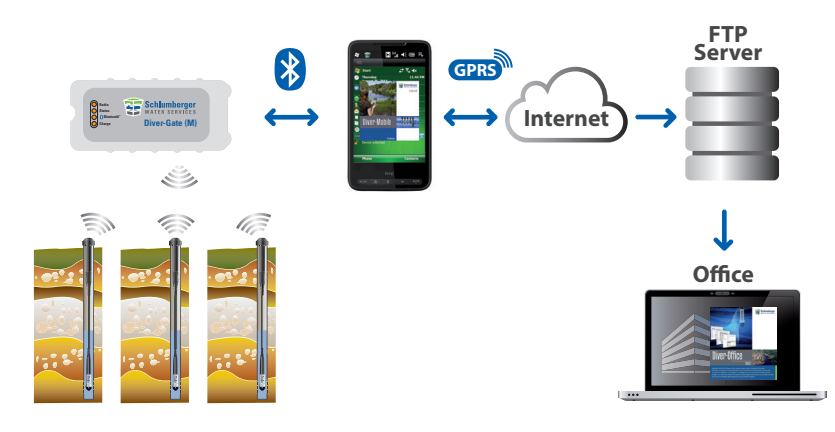

Important note: If a user chooses to send the data to the FTP server, the DAT files in the Queue folder will be removed after the data are successfully sent to the FTP server. However the data is still present in the Diver-Mobile database.

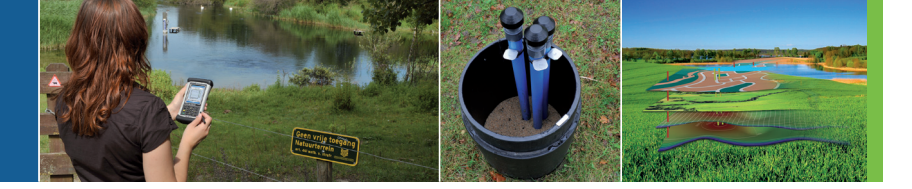

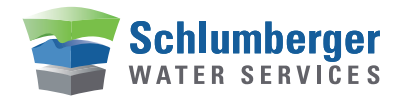

#### • via ActiveSync

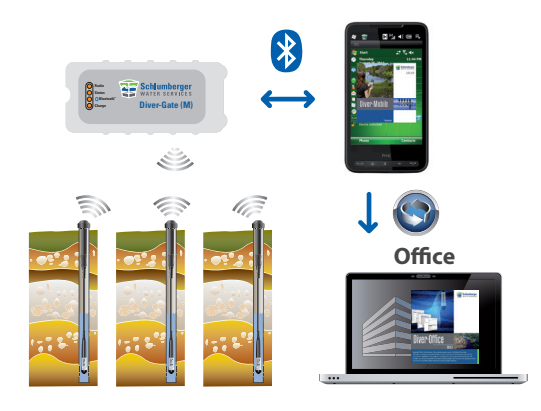

Data collected with Diver-Mobile is stored on the SD card of the mobile device. To access the collected data, go to Start and open File Explorer. In the File Explorer window select My Device and open Storage Card by clicking on it. Collected data are stored in the Queue folder. Using ActiveSync it is possible to copy these files and import them into Diver-Office or Diver-Office Premium. When not using ActiveSync it is still possible to copy data directly from the SD card to a PC.

Page | 16